| かんたん宅配管理プレミアム 操作マニュアル | 最終更新日時:2024/06 |
|-----------------------|----------------|
| メールでのお知らせ連絡           | ミライソフト(有)      |

メールでのお客様とのやりとりが増え、様々な課題もご相談いたいております。 今回はお知らせ連絡とそれに付随する活用できる機能についてご紹介します。

# 1. メール送信設定

【初期設定】→【初期設定】→【メール送信設定】 最初に一斉メールを行う為に、基本的な設定を行います。 ここはプロバイダーの変更などがない限り初回のみで変更の必要はありません。

| 🔩 かんたん宅配管理プレミアム - [宅配管理] |               |                        | - 0                                                                                                    | ×        |
|--------------------------|---------------|------------------------|----------------------------------------------------------------------------------------------------|----------|
| ツール 保守 その他 電話番号          | 号辞書設定 バージョン情報 |                        |                                                                                                    |          |
| 宅配管理見積り作成                |               |                        | ミライ産直 宅配管理 × 終了                                                                                                    |          |
| 宅配管理者:みらい農園              |               | <ul> <li>戻る</li> </ul> | 作業予定 メーモー                                                                                                    | _        |
| 基本情報 初期設定 個別語            | 设定            |                        |                                                                                                    |          |
|                          |               |                        |                                                                                                    | 1        |
| 字配管理者登録                  | メール送信設定       | 消費税率登録                 | 9 10 11 12 13 14                                                                                                    | o<br>15  |
|                          | - maintain    |                        | 16         17         18         19         20         21           23         24         25         26         27         28 | 22<br>29 |
|                          |               |                        | 30                                                                                                    |          |
| 使用送り状登録                  | 摘要登録          | 苗字かな登録                 |                                                                                                    |          |
|                          |               |                        |                                                                                                    |          |
| オプション登録                  | のし登録          |                        |                                                                                                    |          |
|                          |               |                        |                                                                                                    |          |
| お客様データ取り込み               | 入金方法登録        |                        |                                                                                                    |          |
|                          |               |                        |                                                                                                    |          |
|                          |               |                        |                                                                                                    |          |
| ?> 軽減税率対応の請求書で使用する       | 肖費税率を設定します。   |                        |                                                                                                    |          |
|                          |               |                        |                                                                                                    |          |

最初にプロバイダーの設定情報を準備してください。以下は gmailのサンプル(2024.6 現在)です。 メールアドレスを作成した際の資料や契約した企業のサイトなどで確認できます。

| 受信メール(POP)サーバー           | pop.gmail.com<br>SSL を使用する: はい<br>ポート: 995                                                                                                  |
|--------------------------|----------------------------------------------------------------------------------------------------|
| 送信メール(SMTP)サーバー          | smtp.gmail.com<br>SSL を使用する: はい<br>TLS を使用する: はい<br>ILS / STARTTLS のポート: 587<br>職場や学校のアカウントで Gmail を使用している場合は、SMTP の適切<br>な設定を管理者に確認してください。 |
| サーバーのタイムアウト              | 1分以上(推奨:5分)                                                                                                    |
| 氏名または表示名                 | 氏名                                                                                                    |
| アカウント名、ユーザー名、<br>メールアドレス | メールアドレス                                                                                                    |
| パスワード                    | Gmail のパスワード                                                                                                    |

# 资料なまとに設守」[保方]」ます

| 資料をもとに設定し[保仔] しまり。    |      | 設定が完了したら、[テスト送信] |
|-----------------------|------|------------------|
|                       |      | のボタンをクリックします。    |
| テスト送信 保存 戻る           |      | 以下のメッセージが出たら、メー  |
| メール                   |      | ルソフトで受信を確認してくだ   |
| 送信元メールアドレス            |      | 51,°             |
| test@miraisoft.com    |      | ×                |
| 送信元表示名                |      |                  |
| ミライソフト                |      | 送信しました。          |
| SMTPサーバー              | Port |                  |
| test.testserver.ne.jp | 587  | ОК               |
| アカウント                 | _    |                  |
| test@miraisoft.com    |      | 設定に誤りがある場合、以下の   |
| パスワード                 |      | メッセージが表示されます。    |
| testtest              |      | ×                |
| 認証方法 メール送信時の暗号化の種類    |      |                  |
| 自動 ~ TLS ~            |      | 送信に失敗しました。       |
| POPサーバー               | Port | OK               |
| test.testserver.ne.jp | 110  | OK               |

正常に設定が完了していれば、以下のようなメールが受信されます。

| ፼፼ፇѷ↑↓፣                                       | 設定確認メール - メッセージ (テキス      | 小形式)               |
|-----------------------------------------------|---------------------------|--------------------|
| ファイル メッセージ ヘルプ                                |                           |                    |
| 「○無視 」 」 「□ 」 」 」 」 」 」 」 」 」 」 」 」 」 」 」 」   |                           | 日<br>すべて<br>のアプリ ← |
| 削除                                            | 返信                        | アプリ                |
| 設定確認メール<br>ミライソフト < ku uku (<br>宛先 『=@miraiso | @miraisoft.com><br>ft.com |                    |
| 設定確認のメールです。                                   |                           |                    |

テストメールが受信できない場合には、設定を再度確認してください。

# エラーメッセージ例 左:「パスワード」設定の誤り 右:「ポート設定」の誤り 等

|                 | メール                                                                                                    | Х |
|-----------------|----------------------------------------------------------------------------------------------------|---|
| ×<br>接続に失敗しました。 | メール送信でエラー。接続済みの呼び出し先が一定の時間を過ぎても正しく応答しなかったため、接続できませんでした。または接続済みのホストが応答しなかったため、確立された接続は失敗しました。 ■■■ EL==-□E=■ □= |   |
| ОК              | ОК                                                                                                    |   |

## 2. ひな形の作成

テストメールが正常に受信できたら、実際のメールを送るための文面のひな形を作成します。 ひな形がないと全てのメールを一から入力しなければなりませんので、署名だけでも整備してください。

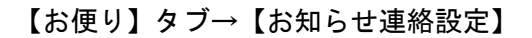

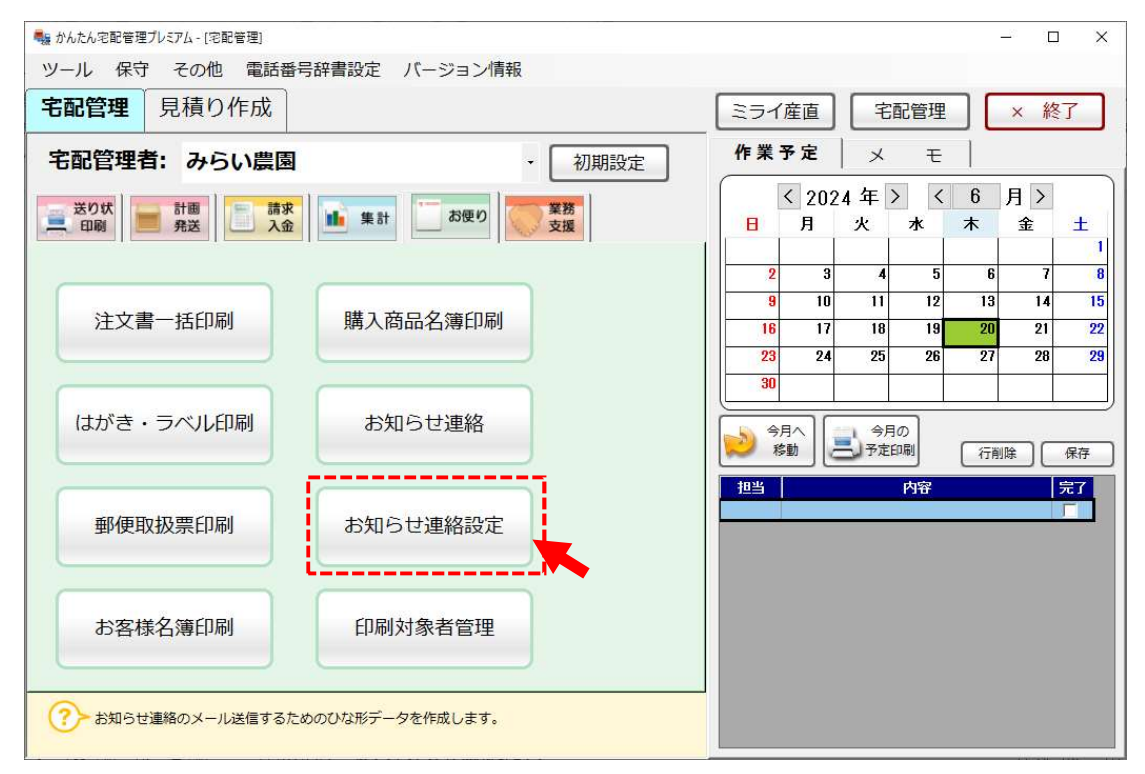

最初は以下のように、何も記載されていない新規のテンプレートが表示されます。 送信アドレスは初期設定画面で表示したアドレスが設定されますので、ひな形名から設定します。

- ひな形名は使う側が選択できる分かり易い名前を設定してください。
- 件名はお客様に送るメールの件名になります。
- 本文は自由に設定してください。
   依頼主の名称など、お客様の

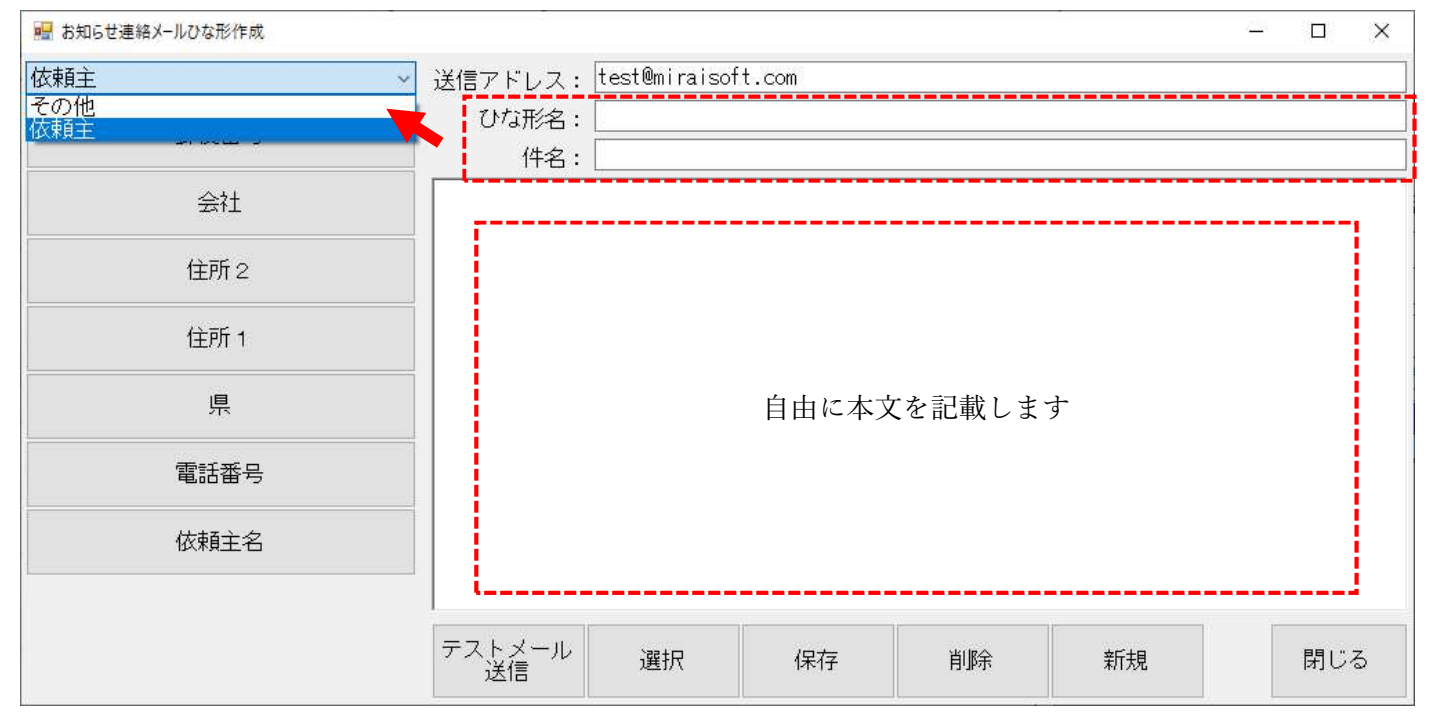

| 🖳 お知らせ連絡メールひな形作成 | - 🗆 X                                                              |  |  |  |  |  |  |  |
|------------------|--------------------------------------------------------------------|--|--|--|--|--|--|--|
| 依頼主              | 送信アドレス: test@miraisoft.com                                         |  |  |  |  |  |  |  |
| 郵便番号             | ひな形名: 2024夏 一斉案内<br>件名: 桃の贈答受付をスタートしました (2024)                     |  |  |  |  |  |  |  |
| 会社               | 【依頼主名】様                                                            |  |  |  |  |  |  |  |
| 住所 2             | いつも当園をご利用いただき誠にありがとうございます。<br>今年も贈答用の桃の受付をスタートしました。 コメント欄を追加する事    |  |  |  |  |  |  |  |
| 住所 1             | ホームペーシからと注义いたたります。<br>出荷数が限られていますので、お早めにご注文ください。<br>トを追記できます       |  |  |  |  |  |  |  |
| 県                | 【コメント1】                                                            |  |  |  |  |  |  |  |
| 電話番号             | なお、昨年ご注文いただいたお届け先の一覧が必要なお客様は別途お送り致しますので<br>ご連絡ください。<br>定しくお願い致します。 |  |  |  |  |  |  |  |
| 依頼主名             | 下記で今年の桃の様子もご覧いただけます。<br>https://www.xxx.xxxx                       |  |  |  |  |  |  |  |
|                  | みらい<br>機園<br>〒969-1731 福島県伊達郡国見町森山中町20-1<br>雪話: 024-529-2933       |  |  |  |  |  |  |  |
|                  | テストメール<br>送信     選択     保存     削除     新規     閉じる                   |  |  |  |  |  |  |  |

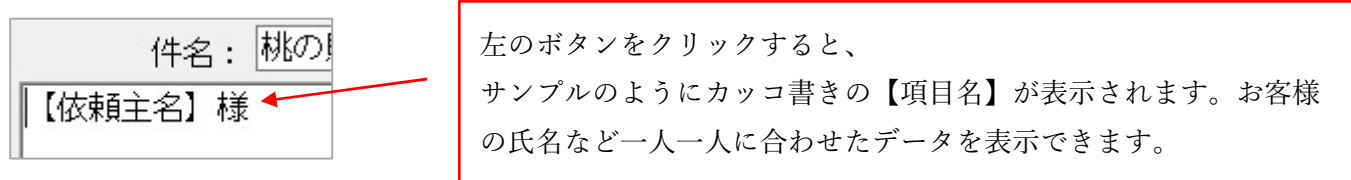

※1. 左の[その他]のグループ内にある、コメント1~3は、現バージョンではコメント1のみの利用となります。

# ひな形の作成が完了したら、下の[保存]ボタンで保存してください。 保存したひな形は[選択]ボタンで、再度修正確認できます。

| 🖳 ひな形検索          |                       | ×         |  |  |  |  |
|------------------|-----------------------|-----------|--|--|--|--|
| ひな形名             | 件名                    | コメント      |  |  |  |  |
| 1 お問合せの回答        | お問合せの回答               | お問合せの回答用  |  |  |  |  |
| 2 注文受付開始・2024頁   | 桃の贈答受付をスタートしました(2024) |           |  |  |  |  |
| 3         新年のご挨拶 |                       |           |  |  |  |  |
| 4 お支払いのお願い       | お支払いのご確認をお願い致します      | 銀行振込のお客様用 |  |  |  |  |
| 5 注文受付開始・2023冬   | りんごの贈答受付スタートしました      |           |  |  |  |  |
| 選択 ひな形名称修正       |                       | 閉じる       |  |  |  |  |
|                  |                       |           |  |  |  |  |
| テストメール 選択●       | 保存 削除 新規              |           |  |  |  |  |

前ページの[ひな形名称修正]ボタンからは、以下のように全部のひな形の特定項目を一覧で修正できます。 ひな形の選択画面での並び順(表示順)の変更はこちらでのみ可能です。

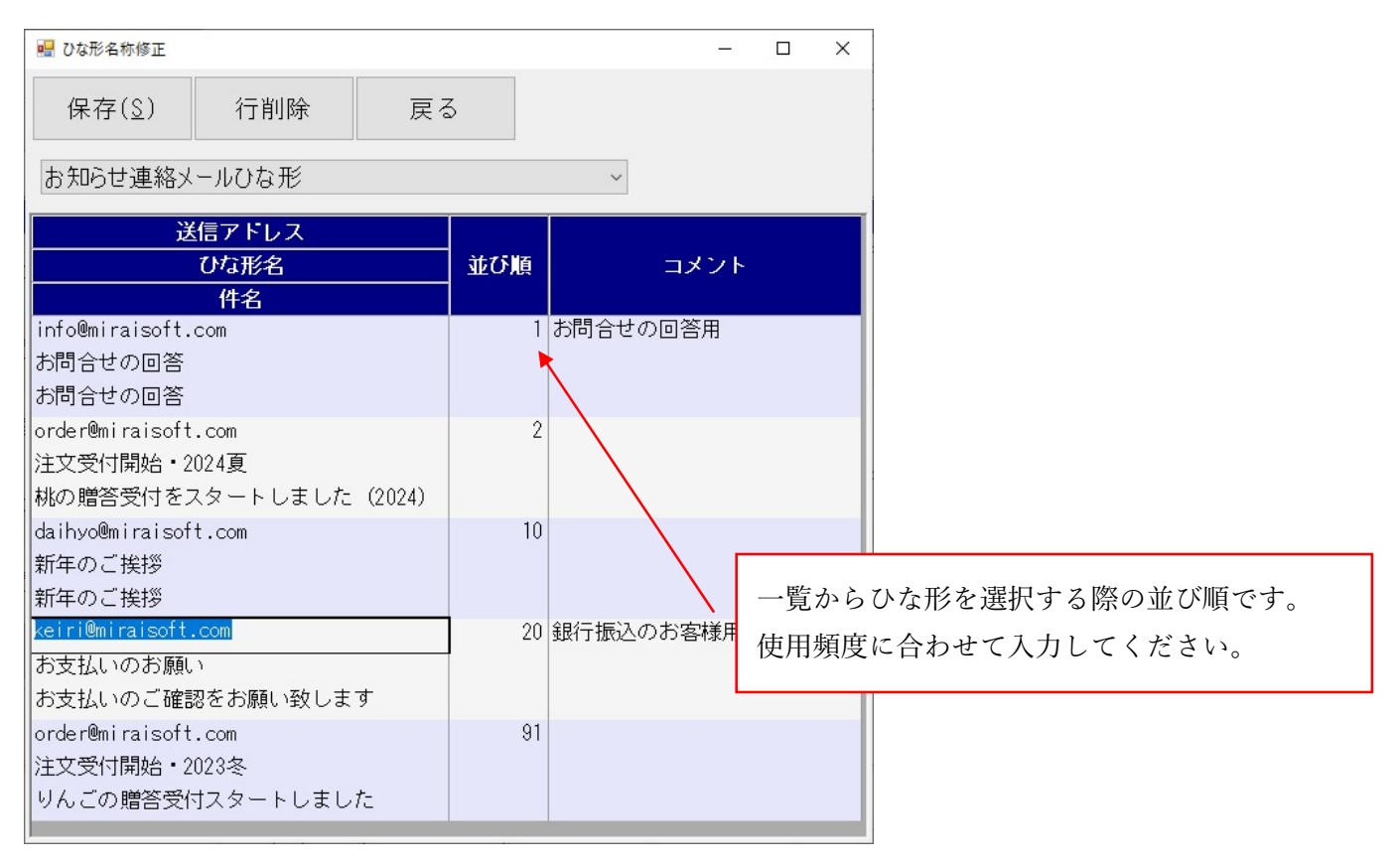

※2.1のメール送信設定で指定した送信アドレスと異なる送信アドレスをひな形に設定した際に、正常に送信できないプロバイ ダーもあるようです。大変申し訳ありませんが、送信設定では正常に送信できるのに、ひな形のテスト送信ではエラーになる場合、 送信アドレスを合わせてご利用ください。

ここまでで、ひな形の作成は完了です。 ひな形は運用がスタートしたあとでも随時変更できます。

#### 3. ひな形を使って実際にメールを送ってみる

【お便り】タブ→【お知らせ連絡】

では、実際に送信をしてみましょう。最初に流れを説明します。

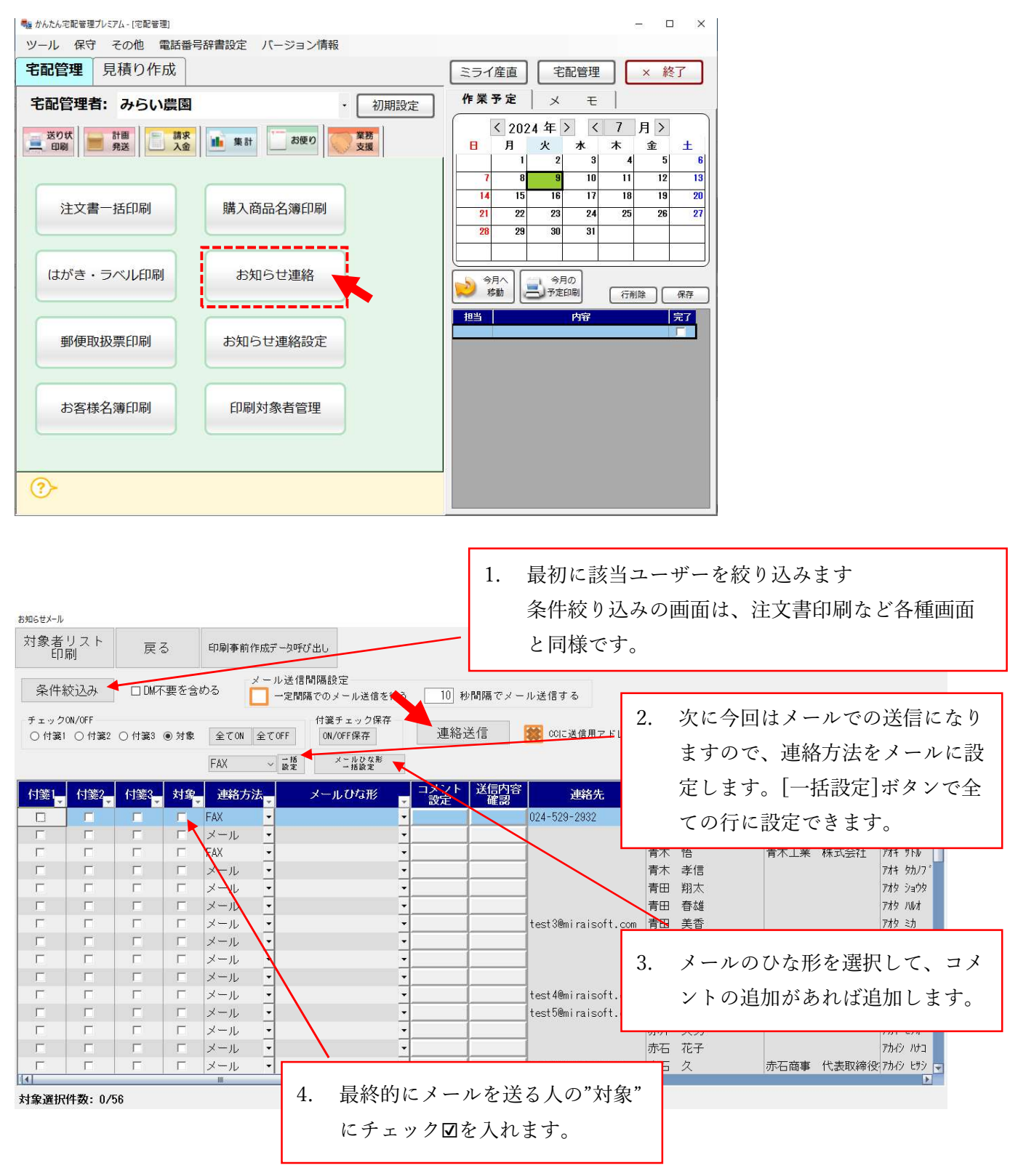

1から4まで設定したら、[連絡送信]で送信が実行されます。 次ページから実際に1つずつ手順を説明します。 最初は1の該当ユーザーの絞り込みです。[条件絞込み]ボタンをクリックします。

連絡手段の専用区分はありませんが、顧客の分類1~分類3は、お客様の方で自由に設定できるものです。 今回は、お客様分類3に指定した希望する連絡手段が「e-mail」の人で、かつ昨年注文があった方を対象にメー ルを送る事にします。

| お知らせメール                   |                                |                    |                      |          |             |        |
|---------------------------|--------------------------------|--------------------|----------------------|----------|-------------|--------|
| 対象者リスト<br>印刷              | 戻る                             | 印刷事前作成データ呼         | び出し                  |          |             |        |
| 条件絞込み                     | □ DM不要をき                       | メール送信<br>含める 🚺 一定間 | 間隔設定<br>隔でのメール送信を行う  | 10 秒間隔で; | マール送信する     |        |
| チェックON/OFF<br>〇 付箋1 〇 付箋2 | <ul> <li>○ 付箋3 ● 対象</li> </ul> | 全てON 全てOFF         | 付箋チェック保存<br>ON/OFF保存 | 連絡送信     | CCIに送信用アドレス | 、を追加する |
|                           |                                | FAX ~ 着設定          | メールひな形<br>一括設定       |          |             |        |

# 以下のサンプルではお客様分類3を連絡手段として設定しています。

# また、注文の有無は受付日の範囲で絞る事とします。

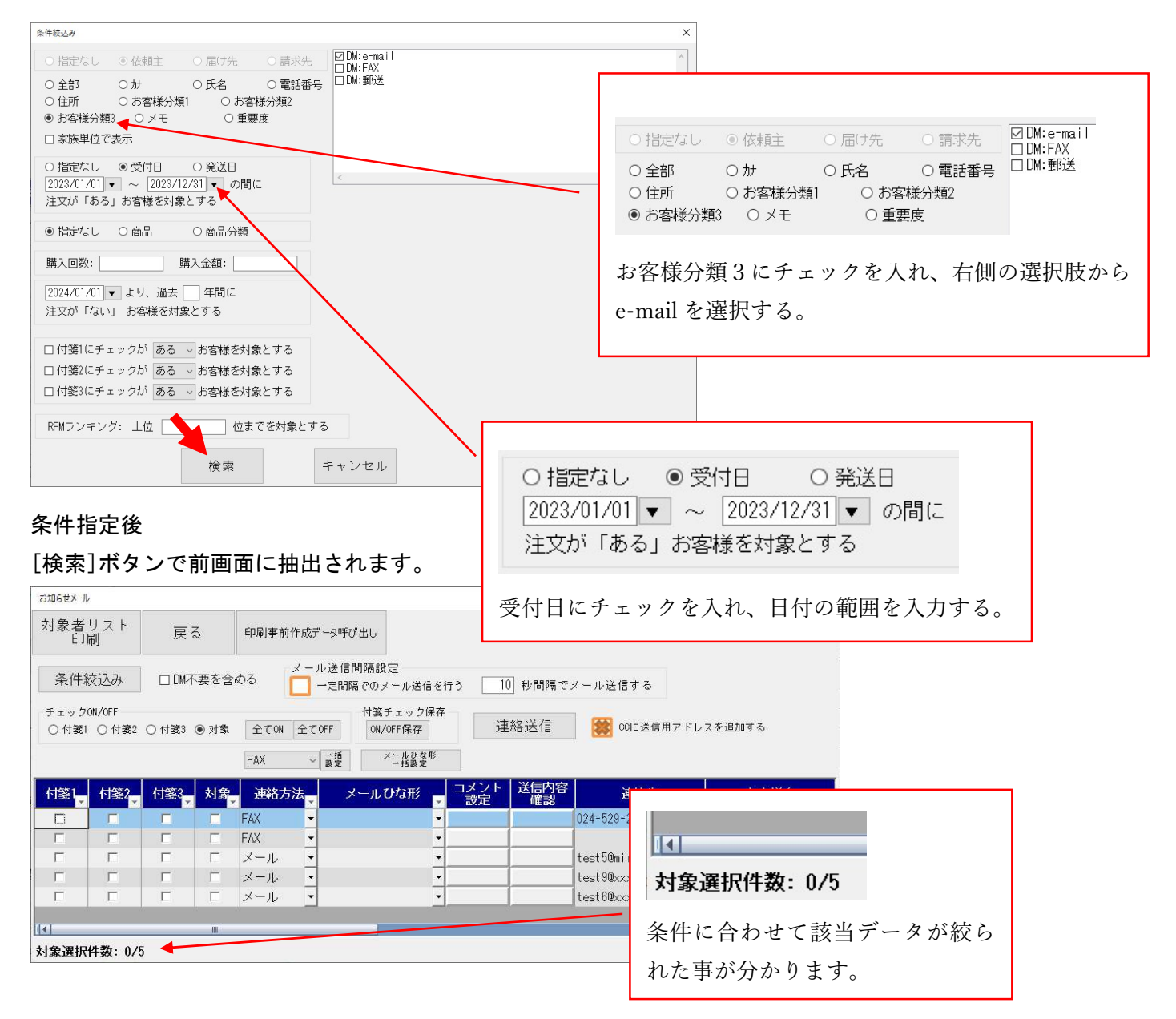

対象データが絞られたら、2の連絡手段を設定します。

リストから「メール」を選んで[一括設定]ボタンをクリックします。連絡手段がメールになると、連絡先にメ ールアドレスが表示されます。アドレス未設定のお客様がいないか送信前に確認してください。

| お知らせメール       |                   |       |      |            |                       |                     |                  |              |                     |          |
|---------------|-------------------|-------|------|------------|-----------------------|---------------------|------------------|--------------|---------------------|----------|
| 対象者<br>印)     | リスト<br>剥          | 戻     | 3    | 印刷事前       | 「作成データロ               | 手び出し                |                  |              |                     |          |
| 条件約           | 交込み               |       | 下要を含 | める         | メール送 <sup>.</sup><br> | 信間隔設定<br>間隔でのメール送信  | まを行う             | 10 秒間隔       | でメール送信する            |          |
| チェック<br>〇 付箋1 | ON/OFF<br>○付箋2    | ○ 付箋3 | ◉ 対象 | 全てON       | 全てOFF                 | 付箋チェック(<br>ON/OFF保存 | <b>呆存</b><br>〕 〕 | 連絡送信         | CCIE送信用アドL          | ノスを追加する  |
|               | the second second |       |      | メール<br>FAX | ~ → 括<br>設定           | メールひな<br>→ 括設定      | ₩<br>            | \¥/≘das      |                     |          |
| 付箋1           | 付箋2<br>▼          | 付箋3   | 対象   | TEL        |                       | メールひな形              | ■ コメノト<br>● 設定   |              | · 連絡先               | お客様名     |
| E             | Г                 | Г     |      | メール        | •                     |                     | -                |              | test2@miraisoft.com | 佐藤 太郎    |
| Г             |                   |       |      | メール        | -                     |                     | •                | $\checkmark$ | daihyo@xxx.xxx.xx   | 青木 悟     |
| Г             | Г                 | Г     | Г    | メール        | -                     |                     | -                |              | test5@miraisoft.com | 赤井 敏子    |
| Γ             | Γ                 |       | Г    | メール        |                       |                     | •                |              | test9@xxx.xxx.xxx   | 赤石久      |
| Г             | Г                 | Г     | Г    | メール        | -                     |                     | -                | 1            |                     |          |
|               |                   | -     | III. | 5A         |                       |                     |                  |              | メール・                | 一括<br>設定 |
| 对家選択          | 件数: 0/:           | 5     |      |            |                       |                     |                  |              | メールを選んで[-           | ー括設定]ボタン |
|               |                   |       |      |            |                       |                     |                  |              | をクリックします。           | >        |

問題なければ、3のひな形設定を行います。

[メールひな形ー括設定]ボタンをクリックすると、ひな形の一覧が表示されます。該当するひな形の行を選択して、[選択]ボタンをクリックします。

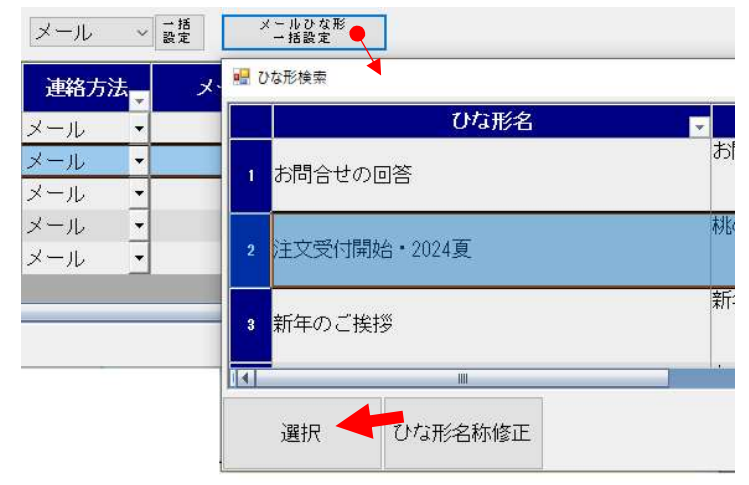

コメントを登録した明細は ボタン色が変更されます。

明細に選択したひな形が設定されます。

コメント欄のあるひな形の場合には、[コメント設定]でお客様個別のメッセージを追加できます。(4P 参照) [送信内容確認]でコメントを含めメール全体の内容を確認できます。直接メール内容の修正もこちらでできます。

| 連絡方法 | - | メールひな形       | - | コメント<br>設定 | 送信内容確認 | 連絡先                 |     |
|------|---|--------------|---|------------|--------|---------------------|-----|
| メール  | • | 注文受付開始・2024夏 | - |            |        | test2@miraisoft.com | 佐藤  |
| メール  | • | 注文受付開始・2024夏 | • |            |        | daihyo@xxx.xxx.xx   | 青木  |
| メール  | • | 注文受付開始・2024夏 | • |            |        | test5@miraisoft.com | 赤井  |
| メール  | • | 注文受付開始・2024夏 | • |            |        | test9@xxx.xxx.xxx   | 赤石  |
| メール  | • | 注文受付開始・2024夏 | • |            |        | test6@xxx.xxx.xxx   | 株式: |

| 🖷 送信內容確認                                                                  | -  |    | ×  |          |
|---------------------------------------------------------------------------|----|----|----|----------|
| 件名 桃の贈答受付をスタートしました(2024)                                                  |    |    |    |          |
| 佐藤 太郎様                                                                    |    |    | ^  |          |
| いつも当園をご利用いただき誠にありがとうございます。<br>今年も贈答用の桃の受付をスタートしました。<br>ホームページからご注文いただけます。 |    |    |    |          |
| 出荷数が限られていますので、お早めにご注文ください。                                                | 送  | 信内 | 容確 | 認画面      |
| テスト追加コメント 🚽                                                               | コ  | メン | トは | ひな形で指定した |
| なお、昨年ご注文いただいたお届け先の一覧が必要なお客様は別途お送り致しますの<br>さい。                             | 場  | 所に | 表示 | されます。    |
| 且しての展げ致じより。<br>下記で今年の桃の様子もご覧いただけます。<br><u>https://www.xxx.xxxx</u>        |    |    |    |          |
| みらい農園<br>〒969-1731 福島県伊達郡国見町森山中町20-1<br>電話:024-529-2933                   |    |    | *  |          |
| 内容保持 内容保持削除 内容保持のボタンを押すことで、<br>メール送信の内容は、<br>現在の表示内容が優先されます               | 閉じ | 5  |    |          |

この画面で最終的に文章を編集した際には[内容保持]ボタンで保存できます。

最後に対象者(対象)に☑を入れて、[連絡送信]ボタンをクリックすれば送信完了です。

最終的に送付対象外とする場合、個別に送信する場合などはここで☑を外してください。

最初は 1, 2 件で送信テストを行い、受取先を自分のアドレスにして受信内容をメールソフトで確認してください。テストを踏まえて問題なければ一斉送信を行ってください。

| ◉ 対象     | 全てON 全T | COFF | ー付箋チェック係<br>ON/OFF保存<br>メールな好 | 存<br>Ⅰ | [ | ー人一人ひな形を変更する事も<br>できます。                                                             |
|----------|---------|------|-------------------------------|--------|---|-------------------------------------------------------------------------------------|
|          | 2. 70   | 8 E  | →拮設定                          |        |   | メールひな形                                                                              |
| 対象       | 連絡方法    | -    | メールひなみ                        | B 📮    |   | <ul> <li>         ・         ・         2024夏         ・         ・         ・</li></ul> |
| <b>v</b> | メール     | ▼ 注文 | 受付開始・202                      | 4夏 -   |   | 注文受付開始・2024夏・法人用  ▼                                                                 |
| <b>v</b> | メール     | ▼ 注文 | 受付開始・202                      | 4夏 -   |   | お問合せの回答<br>注文受付開始・2024頁                                                             |
| <b>I</b> | メール     | • 注文 | 受付開始・202                      | 4夏 🔽   |   | 注文受付開始・2024夏・法人用<br>新年のご挨拶                                                          |
|          | メール     | ▼ 注文 | 受付開始・202                      | 4夏 🖣   |   | お支払いのお願い<br>注文受付開始・2023タ                                                            |
|          | メール     | ▼ 注文 | 受付開始・202                      | 4夏 -   |   |                                                                                     |

「メール送信間隔設定」は、一括で大量のメールを送ると不正なメールとして扱われ送信できない場合に、一定 間隔で分けてメールを送る機能です。通常はチェックを外して運用可能です。

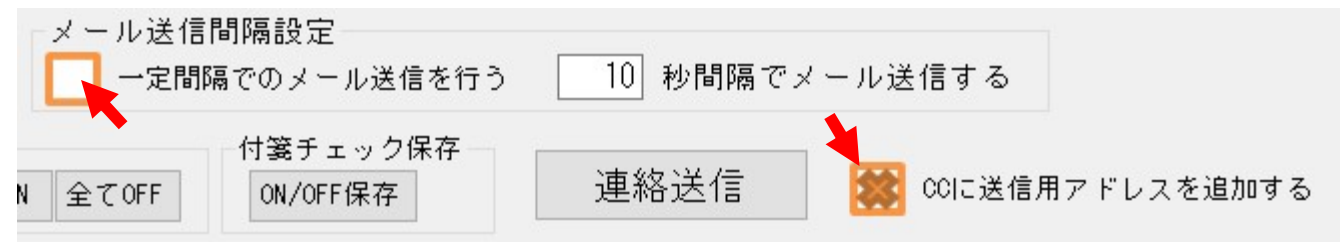

「CCに送信用アドレスを追加する」は、同じメールを管理者メールに送る機能です。 送信結果をメールソフトで確認したい場合にご利用ください。

なお、お知らせ連絡で送ったメールの内容はお客様別の対応情報に自動で保持されます。 送り状印刷タブ[リピーター選択] 対応情報タブ

### また、対応情報検索では全てのお客様の対応情報を閲覧できます。

一斉送信したユーザーの確認などにも活用できます。

| 帰 リピーター選択                              |                                   | — 🗆 X                               |  |  |  |  |  |  |  |
|----------------------------------------|-----------------------------------|-------------------------------------|--|--|--|--|--|--|--|
| ● TEL 〇 か 〇 氏名 〇 メモ 〇 連絡先 〇 顧客番号       | 新規注文受付登録 対応情報検索                   | 索 購入履歴印刷 閉じる                        |  |  |  |  |  |  |  |
| 検索                                     |                                   |                                     |  |  |  |  |  |  |  |
| お客様情報 対応情報 着信履歴                        | チェックしたお客様で                        |                                     |  |  |  |  |  |  |  |
| 対応日 対応内容                               | 注义文门豆珠                            | ▲ ~ ▲ ▲ 検索                          |  |  |  |  |  |  |  |
| 下記内容にてメールを行いま                          | 商品分類:                             | ~                                   |  |  |  |  |  |  |  |
| 2024/07/18 ▼ 本立 ・                      |                                   | ~ │検索                               |  |  |  |  |  |  |  |
| 佐藤 太郎様                                 | 届け先発送履歴<br>家族からの届け先発送履歴   請求・入金履歴 |                                     |  |  |  |  |  |  |  |
| ù                                      | 選択 お客様名 💡                         | 状況 🚽 受付番号 受付日 🚽 商                   |  |  |  |  |  |  |  |
|                                        | 「青木孝信 (アオキ 幼ノブ) 送り                | 状印刷前 000177-001 2024/05/10 もも・特秀「   |  |  |  |  |  |  |  |
| 2024/06/01 🎽 今年も注文書送付お願いしま 👬 細く        | □ 赤名 博人 (アカナ ヒロト) 送り              | 以近印刷前 000177-002 2024/05/10 つや姫・5kg |  |  |  |  |  |  |  |
|                                        | 「白戸砂羽(シラト サワ) 送り                  | 以代印刷前 000177-003 2024/05/10 こしひかり・  |  |  |  |  |  |  |  |
|                                        | □ 青木 孝信 (アオキ タカノブ) 送り             | 以近印刷前 000174-001 2024/04/26 もも・特秀「  |  |  |  |  |  |  |  |
| 2022/00/10 - 電話あり(バイト佐藤さん対) 詳細へ        | □ 赤名 博人 (アカナ ヒロト) 送り              | 以行帰前 000174-002 2024/04/26 つや姫・5kg  |  |  |  |  |  |  |  |
| 2023/00/10 自宅に送ってもらった商品に               | □ 白戸 砂羽(シラト サワ) 送り                | 以代印刷前 000174-003 2024/04/26 こしひかり・  |  |  |  |  |  |  |  |
|                                        | □ 赤名 博人 (アカナ ヒロト)                 | 入金済 000073-003 2023/06/22 こしひかり・    |  |  |  |  |  |  |  |
|                                        | □ 赤名 博人 (アカナ ヒロト)                 | 入金済 000073-001 2023/06/22 もも・特秀「    |  |  |  |  |  |  |  |
|                                        | 白岩 聡 (シライワ サトシ)                   | 入金済 000073-002 2023/06/22 もも・特秀「    |  |  |  |  |  |  |  |
| 行の追加 行の削除 メール 保存(S)                    | F ミライソフト有限会社                      | 入金済 000072-002 2023/06/22 もも・特秀「    |  |  |  |  |  |  |  |
| 11-27年3月11-27月3月3月3日 法信 (11-27月3月3日)   | □ 青木 孝信                           | 入金済 000072-001 2023/06/22 もも・特秀 [   |  |  |  |  |  |  |  |
| 今までに下記の方より商品が届けられています お安様名 電話番号 郵便番号 唱 |                                   |                                     |  |  |  |  |  |  |  |
|                                        | 選択件数:0                            |                                     |  |  |  |  |  |  |  |
|                                        |                                   |                                     |  |  |  |  |  |  |  |

お知らせ連絡の一斉メール送信でファイル の添付はできませんが、個別のメール送信画 面ではファイルの添付も可能です。こちらの 機能も合わせて活用ください。

## 4. 他の連絡方法について

連絡方法を FAX や TEL にした際には対応履歴にデータが作成され、管理用のメールアドレスにメールが届きます。

FAX にした場合のみ FAX 用のデザインで用紙が印刷できます。

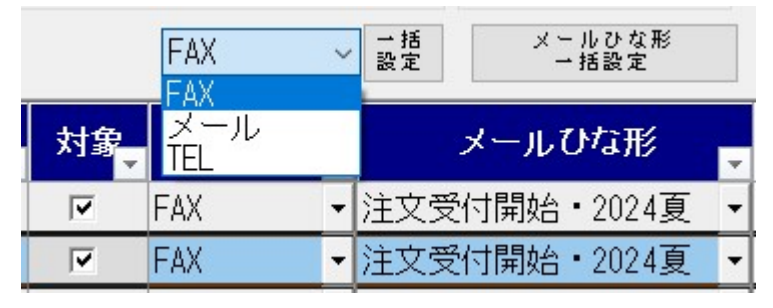

|             |         |           |              |        |        |              | 3 <u>101</u> 5 |   | × |
|-------------|---------|-----------|--------------|--------|--------|--------------|----------------|---|---|
| ED席         | ij exc  | EL出力      | PDF出力        | ひな形設め  | 定 厚    | ₹a           |                |   |   |
| 44 <b>4</b> | 1 / 1   | L ⊫⇒      | əj 🕘 😋 100 % |        | - 😹 🔛  | (1)          |                | _ |   |
|             |         |           |              |        |        |              | 60000          |   |   |
| 1           | EV.     | X         |              |        |        |              |                |   |   |
|             |         |           |              |        |        |              |                |   |   |
|             | 送付先:    | 佐藤 太      | 郎様           |        | 発信元:   | みらい農園        |                |   |   |
|             |         |           |              |        | 発信FAX: | 024-529-2932 |                |   |   |
|             | FAX 番号: | 024-529-3 | 2932         |        | 発信TEL: | 024-529-2933 |                |   |   |
|             | 件名:     | 桃の贈答受     | 付をスタートしまし    | た(2024 | 日付:    | 2024/07/24   |                |   |   |
|             | 連絡事項:   |           |              |        |        |              |                |   |   |
|             | 佐藤太     | 郎様        |              |        |        |              |                |   |   |
|             | いつも当    | 園をご利用     | 用いただき誠に      | ありがとう  | ございます  | -            |                |   |   |
|             | 今年も贈    | 警用の刺      | しの受付をスタ      | ートしまし  | た。     |              |                |   |   |
|             | ホームペー   | ージからご     | 注文いただけ       | ます。    |        |              |                |   |   |

|                                                                                                    | ↓ マ 【佐藤 太郎 樹                                                                                                    | 表 FAX送付P            | 内容】 件名:桃の贈   | 1答受付をス       | ロートしまし  | した(2024      | )           | Q            | -                   |          | × |
|----------------------------------------------------------------------------------------------------|----------------------------------------------------------------------------------------------------|---------------------|--------------|--------------|---------|--------------|-------------|--------------|---------------------|----------|---|
| ファイル <b>メッセージ</b> ヘル                                                                                                    | オ                                                                                                    |                     |              |              |         |              |             |              |                     |          |   |
| © □□ □<br><sup> </sup> <sup> </sup> <sup> </sup> <sup> </sup> <sup> </sup> <sup> </sup> <sup> </sup> <sup> </sup> <sup> </sup> <sup> </sup> | <ul> <li>5 返信</li> <li>5 (5)</li> <li>5 (5)</li> <l< th=""><td>פאל<br/>קאנ<br/>עלק ס</td><th>クイック<br/>操作 ~</th><th>▶<br/>移動<br/>◆</th><th>91<br/>&gt;</th><th>〇<br/>編集<br/>文</th><th>イマー<br/>シブ ~</th><td>a<br/>翻訳<br/>、</td><td>Q<br/><i>z-</i>4</td><td></td><td></td></l<></ul> | פאל<br>קאנ<br>עלק ס | クイック<br>操作 ~ | ▶<br>移動<br>◆ | 91<br>> | 〇<br>編集<br>文 | イマー<br>シブ ~ | a<br>翻訳<br>、 | Q<br><i>z-</i> 4    |          |   |
| 削除                                                                                                    | 返信                                                                                                    | アプリ                 | クイック操作 🖪     |              |         |              |             | 言語           | ズーム                 |          | ~ |
| Q ##                                                                                                    |                                                                                                    |                     |              |              | <       | )返信          | か 全員        | に返信<br>20    | → 転送<br>24/07/24 (オ | () 10.05 |   |
| 【佐藤 太郎 様                                                                                                    | FAX送付内容】                                                                                                    | 件名:桃                | の贈答受付        | をスタ-         | ートしま    | した (2        | 2024)       |              |                     |          |   |
| 宛先 宛先                                                                                                    |                                                                                                    |                     |              |              |         |              |             | 20           | 24/07/24 (카         | <) 10:05 | 5 |
| 佐藤 太郎様                                                                                                    |                                                                                                    |                     |              |              |         |              |             |              |                     |          | Î |
| いつも当園をご利用                                                                                                    | いただき誠にありが。                                                                                                    | とうござい               | います。         |              |         |              |             |              |                     |          |   |
| 今年も贈答用の桃の                                                                                                    | 受付をスタートしま                                                                                                    | <i>_ t</i> =。       |              |              |         |              |             |              |                     |          |   |
| ホームページからご                                                                                                    | 注文いただけます。                                                                                                    |                     |              |              |         |              |             |              |                     |          |   |
| 出荷数が限られてい                                                                                                    | ますので、お早めには                                                                                                    | ご注文くた               | ざさい。         |              |         |              |             |              |                     |          |   |

以上